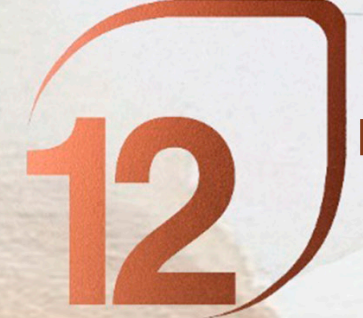

### **ROSA BARBA PRIZE** REGISTRATION INSTRUCTIONS

# LAST REGISTRATION DAY APRIL 30

# **STEPS:**

# **1. LOG IN / REGISTRATION**

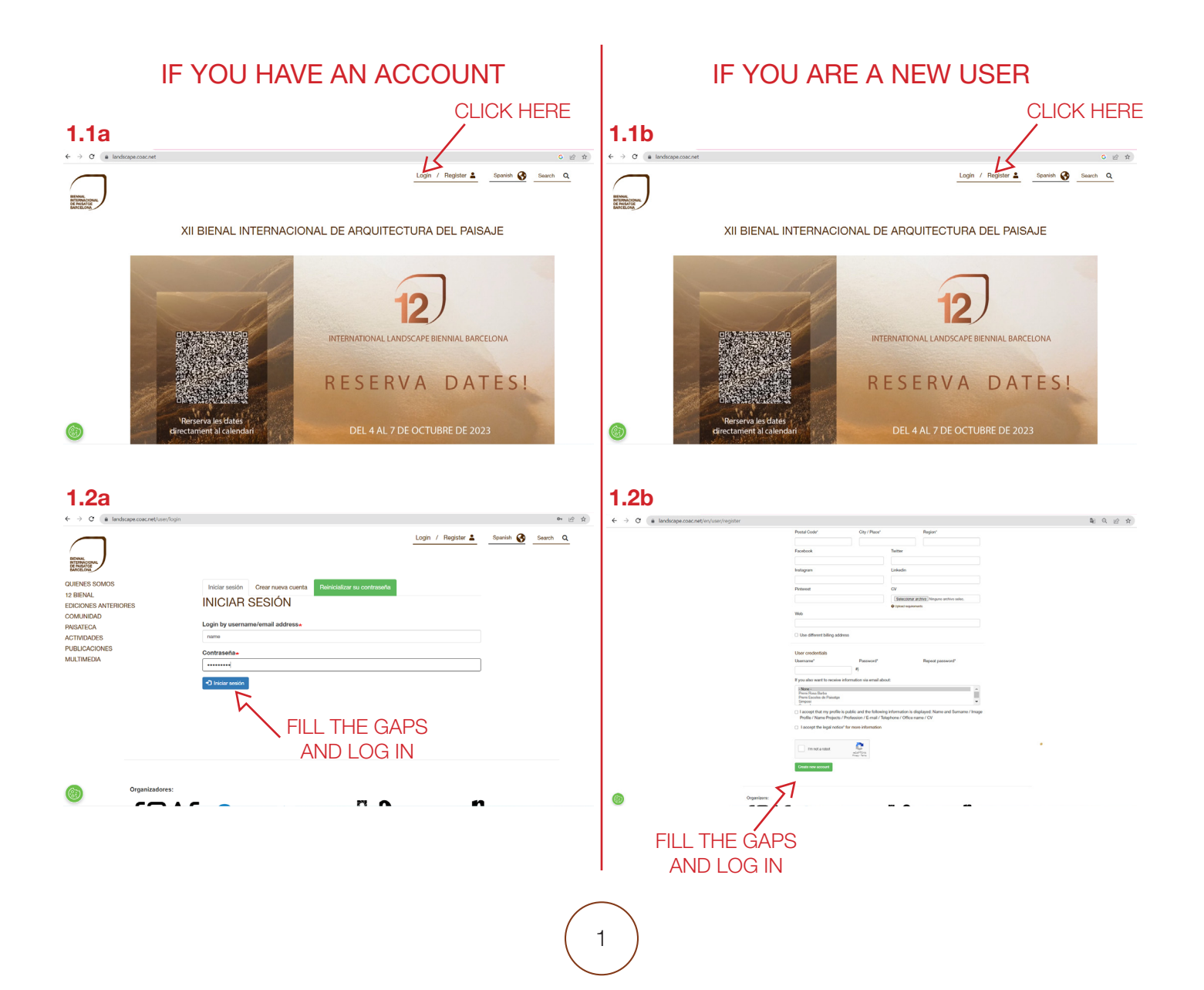

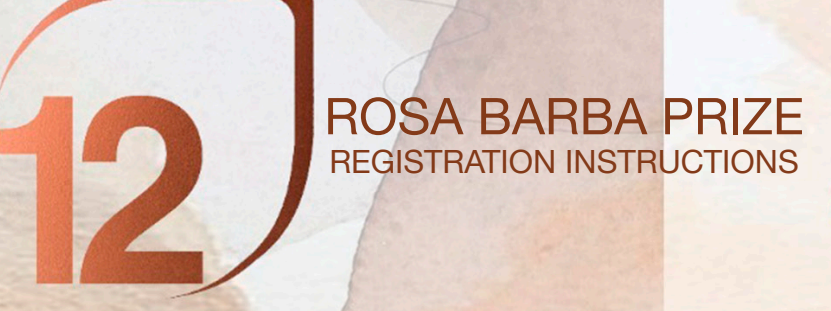

# 2. ROSA BARBA INSCRIPTION - PAYMENT

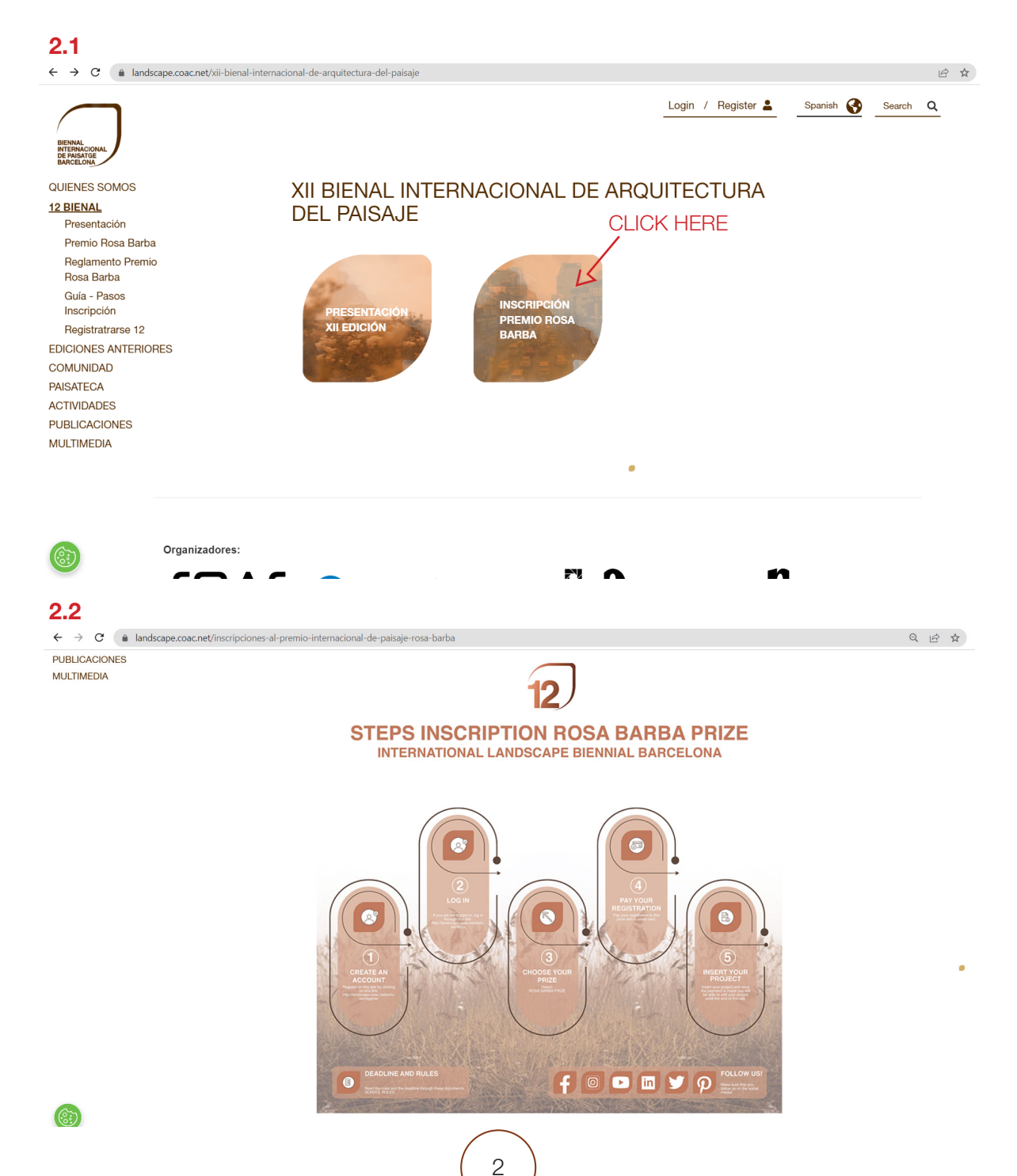

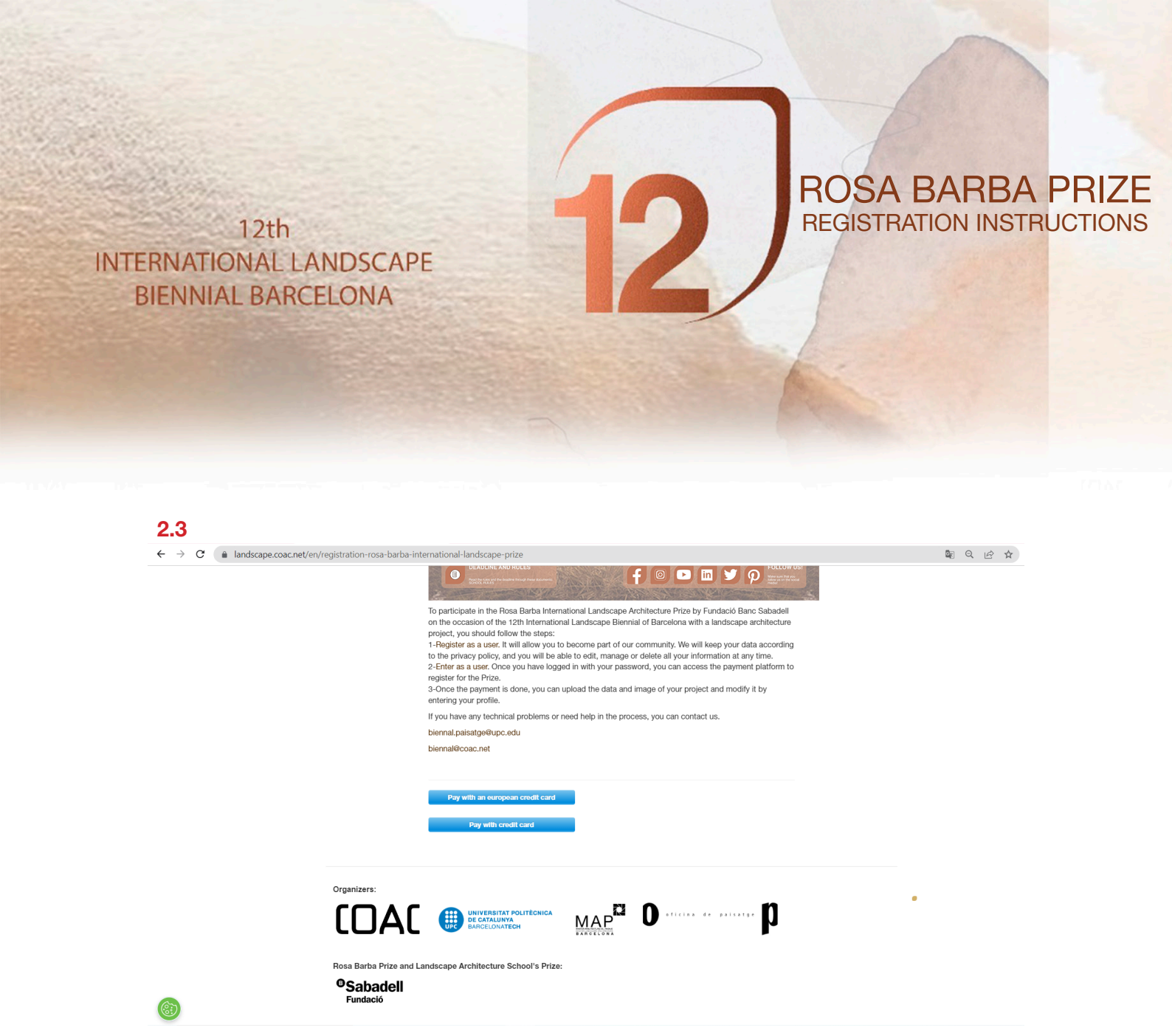

#### 2.3.1. If you want to pay with an Europen Credit Card, choose the first option!

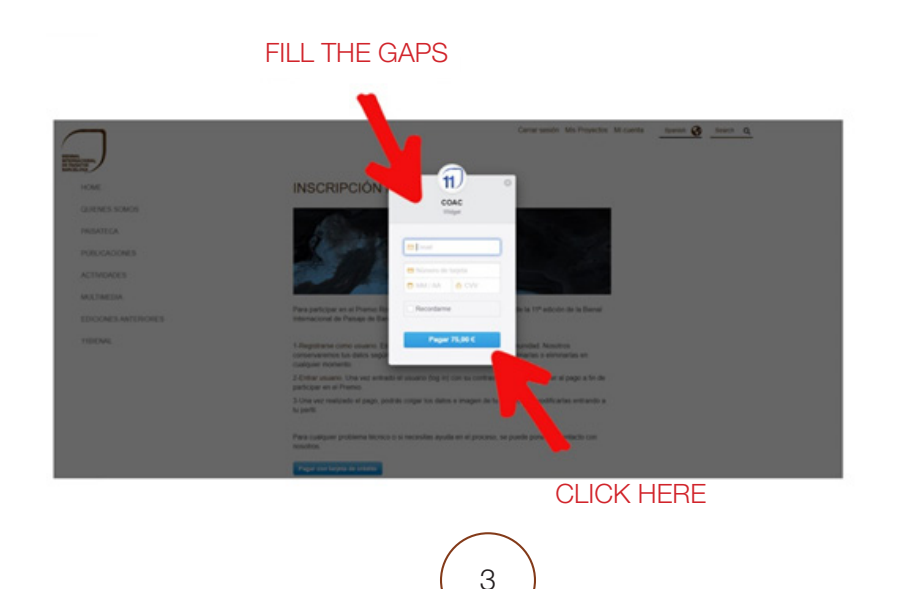

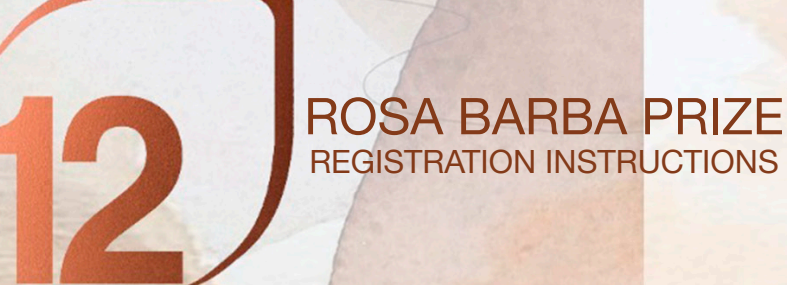

2.3.2. If you want to pay with an other Credit Card, choose the second option!

| BILLING DATA                |            |                   |         |          |                 |
|-----------------------------|------------|-------------------|---------|----------|-----------------|
| Name                        | First name | Second<br>surname |         |          |                 |
| Passport<br>Number          | Mail       | Phone             |         |          |                 |
| Via type                    | Adress     | Street<br>detail  |         | Postcode |                 |
| City                        | Province   | State             |         |          |                 |
| PRODUCTS                    |            |                   |         |          |                 |
| Description                 |            |                   | Import  | IVA type | IVA impor       |
| Inscripció Premi Rosa Barba |            |                   | 61,98 C | 21.0%    | 75              |
| TOTAL BUY                   |            |                   |         |          |                 |
|                             |            |                   |         |          | Total IVA impor |
| Total buy import            |            |                   |         |          | 75              |

Buy

### **3. UPLOAD YOUR PROJECT**

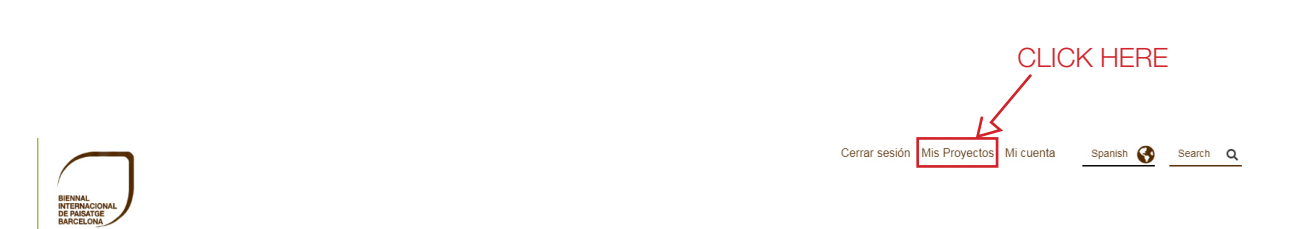

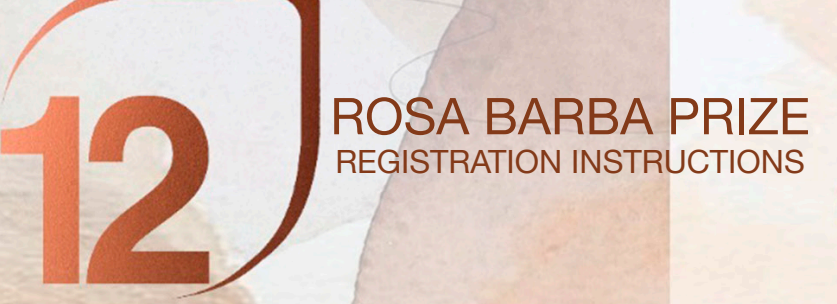

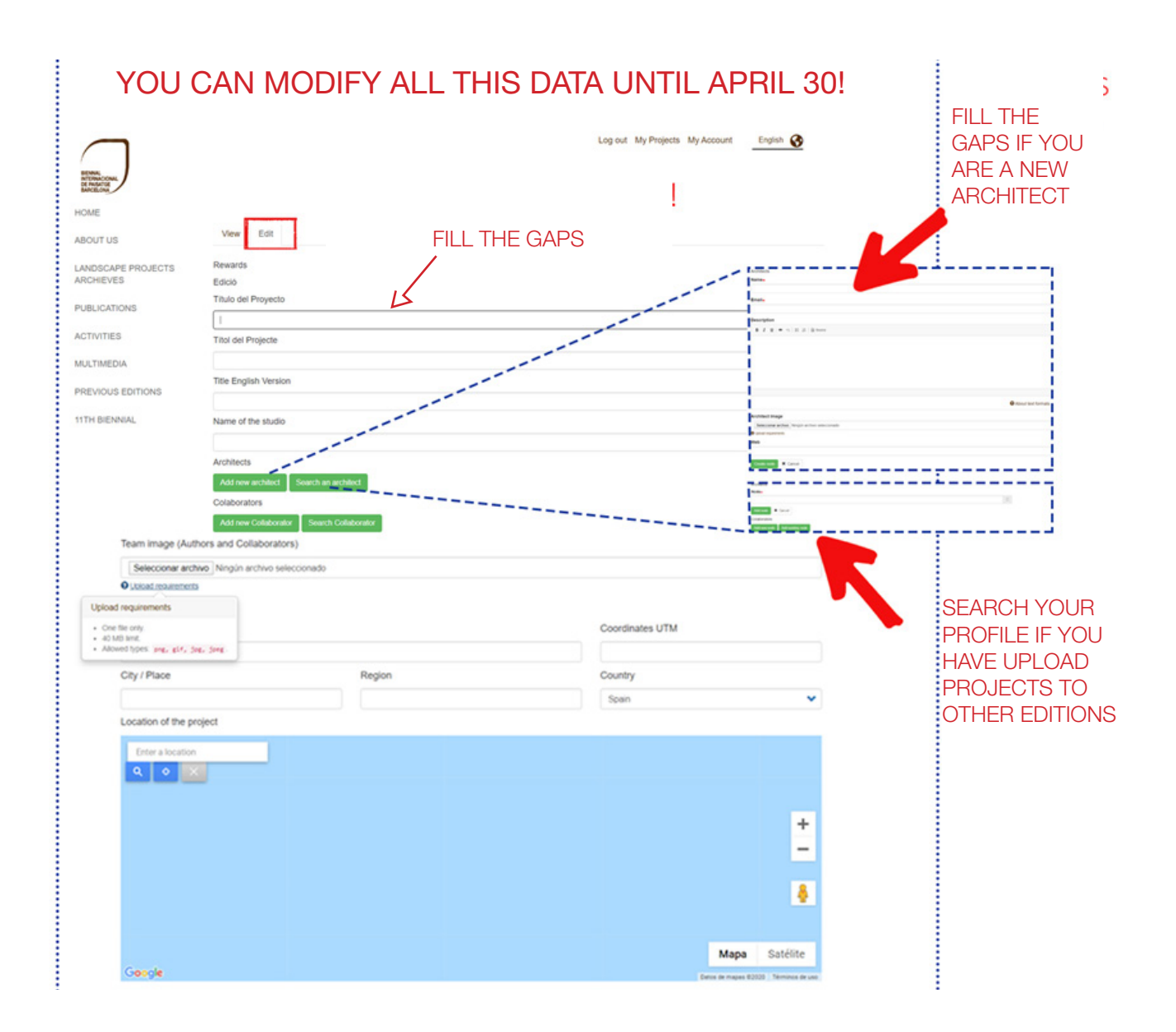

------

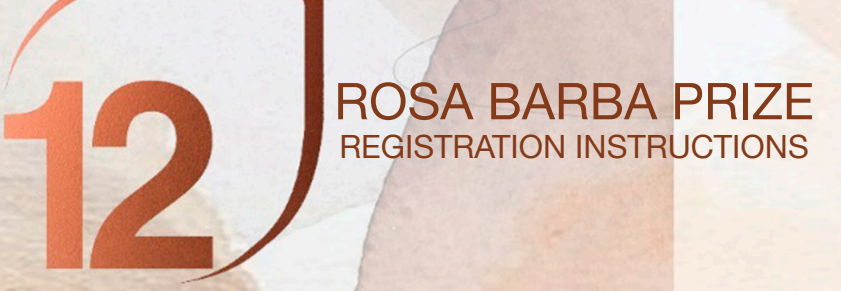

| Manuna                                                                                                    |                                        |                                |                                     |            |  |
|----------------------------------------------------------------------------------------------------|----------------------------------------|--------------------------------|-------------------------------------|------------|--|
| - Ninguno -                                                                                                    |                                        | - Ninguno -                    |                                     |            |  |
| Año de concepción del proyecto                                                                                                    |                                        | Año de finalización de la obra |                                     |            |  |
| 2020                                                                                                    |                                        |                                |                                     |            |  |
| Superficie                                                                                                    | U.M                                    |                                | Coste (€/m²) (\$/m²) (€/ha) (\$/ha) |            |  |
| Tipo de cliente                                                                                                    | Nombre cliente                         |                                | Empresa constructora                |            |  |
| - Ninguno -                                                                                                    |                                        |                                |                                     |            |  |
| Dirección de obras                                                                                                    | Gestor de mantenimiento                | de la obra                     | Costes de mantenimento (€/m³)       |            |  |
| Other information of interest                                                                                                    |                                        |                                |                                     |            |  |
| outer mormation of interest                                                                                                    |                                        |                                |                                     |            |  |
|                                                                                                    |                                        |                                |                                     |            |  |
|                                                                                                    |                                        |                                |                                     |            |  |
|                                                                                                    |                                        |                                |                                     |            |  |
|                                                                                                    |                                        |                                |                                     |            |  |
|                                                                                                    |                                        |                                | Acerca de formato                   | s de texto |  |
| RESUMEN PROYECTO o Planificación del pa                                                                                                    | isaje                                  |                                | • Acerca de formato                 | s de texto |  |
| RESUMEN PROYECTO o Planíficación del pa<br>Objetivo de la propuesta, descripción del proyecto, v                                                          | iisaje<br>raloración de la obra acabac | la la                          | Acerca de formato                   | s de texto |  |
| RESUMEN PROYECTO o Planificación del pa<br>Objetivo de la propuesta, descripción del proyecto, v<br>B I U • • • • 1: I:  :  : Poerte HTML                 | iisaje<br>raloración de la obra acabad | ta                             | Acerca de formato                   | s de texto |  |
| RESUMEN PROYECTO o Planificación del pa<br>Objetivo de la propuesta, descripción del proyecto, v<br>B I 및 ● 雪   ☵ ☵    Fuente HTML                        | iisaje<br>raloración de la obra acabac | ta                             | Acerca de formato                   | s de texto |  |
| RESUMEN PROYECTO o Planificación del pa<br>Dbjetivo de la propuesta, descripción del proyecto, v<br>B I U • R   II   B Fuerte HTML                        | iisaje<br>raloración de la obra acabad | fa                             | • Acerca de formato                 | s de texto |  |
| RESUMEN PROYECTO o Planificación del pa<br>Dejetivo de la propuesta, descripción del proyecto, v<br>B I U • • • •   ::: ::   @ Fuente HTML                | iisaje<br>raloración de la obra acabad | la                             | Acerca de formato                   | s de texto |  |
| RESUMEN PROYECTO o Planificación del pa<br>Dbjetivo de la propuesta, descripción del proyecto, v<br>B I 및 ● ☞   II ↓ □ Prende HTML                        | iisaje<br>raloración de la obra acabad | la                             | Acerca de formato                   | s de texto |  |
| RESUMEN PROYECTO o Planificación del pa<br>Dbjetivo de la propuesta, descripción del proyecto, v<br>B I 및 ● ℝ I ∷ I B Fuerte HTML                         | iisaje<br>raloración de la obra acabac | ta                             | Acerca de formato                   | s de texto |  |
| RESUMEN PROYECTO o Planificación del pa<br>Objetivo de la propuesta, descripción del proyecto, v<br>B I 및 • • • I II   B Fuente HTML                      | isaje<br>aloración de la obra acabac   | fa                             | Acerca de formato                   | s de texto |  |
| RESUMEN PROYECTO o Planificación del pa<br>Objetivo de la propuesta, descripción del proyecto, v<br>B I U • • • • I II   Pueste HTML                      | iisaje<br>raloración de la obra acabad | la                             | Acerca de formato                   | s de texto |  |
| RESUMEN PROYECTO o Planificación del pa<br>Objetivo de la propuesta, descripción del proyecto, v<br>B I Y e R I I Provense HTML                           | iisaje<br>raloración de la obra acabad | la                             | Acerca de formato                   | s de texto |  |
| RESUMEN PROYECTO o Planificación del pa<br>Objetivo de la propuesta, descripción del proyecto, v<br>B I <u>U</u> • <sub>(1)</sub> :: i: i: De Fuerce HTML | iisaje<br>raloración de la obra acabad | la .                           | Acerca de formato                   | s de texto |  |
| RESUMEN PROYECTO o Planificación del pa<br>Objetivo de la propuesta, descripción del proyecto, v<br>B I U • • • • I II   B Fuerte HTML                    | iisaje<br>raloración de la obra acabac | la                             | Acerca de formato                   | s de texto |  |
| RESUMEN PROYECTO o Planificación del pa<br>Dijetivo de la propuesta, descripción del proyecto, v<br>B I U • • • III II • Fuerte HTML                      | iisaje<br>raloración de la obra acabad | fa                             | Acerca de formato                   | s de texto |  |

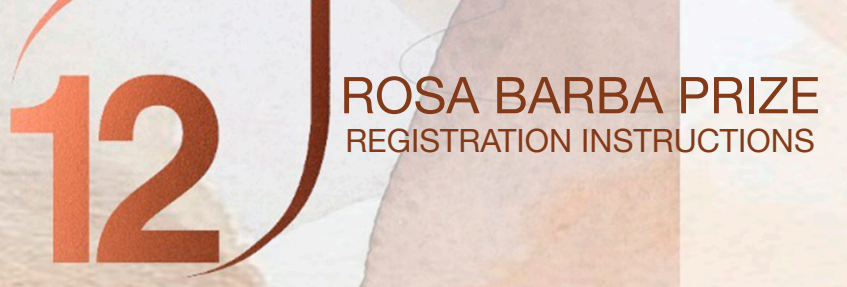

| Elegir archivos Ningun archivo seleccionado                                                                       |                                                          |
|----------------------------------------------------------------------------------------------------|----------------------------------------------------------|
| Upped requirements                                                                                                |                                                          |
| Plano de situación y emplazamiento                                                                                |                                                          |
| Elegir archivos Ningún archivo seleccionado                                                                       |                                                          |
| O Upload requirements                                                                                             | Upload requirements                                      |
| imágenes "a vista de águila" de antes y después de la intervención                                                | <ul> <li>Un número ilimitado de archivos nued</li> </ul> |
| Imatges "a vol d'ocell" d'abans i després de la intervenció                                                       | ser cargados en este campo.                              |
| Elegir archivos Ningún archivo seleccionado                                                                       | <ul> <li>limite de 40 MB.</li> </ul>                     |
| O Upload requirements                                                                                             | <ul> <li>Tipos permitidos: png, glf, jpg, jp</li> </ul>  |
| Sección, alzado del proyecto                                                                                      | :                                                        |
| Elegir archivos Ningún archivo seleccionado                                                                       |                                                          |
| Upload requirements                                                                                               |                                                          |
| Proceso del provento: esquemas Ideoprama                                                                          |                                                          |
| Procés del projecto: esquerinas, rueograma                                                                        |                                                          |
| Elasir archives Minnún archive seleccionade                                                                       |                                                          |
| Upload recurrents                                                                                                 |                                                          |
|                                                                                                    |                                                          |
| Fotografias génerales de la obra                                                                                  |                                                          |
| Elegir archivos Ningún archivo seleccionado                                                                       |                                                          |
| O Upload requirements                                                                                             |                                                          |
| Fotografías de detalles del proyecto                                                                              |                                                          |
| Seleccionar archivo Ningún archivo seleccionado                                                                   |                                                          |
| Upload requirements                                                                                               |                                                          |
| He leido y acepto las condiciones legales , las bases de la llamada y evoco los derechos de publicación de la Bie | enal para publicar las fotografías hechas por            |
| mi mismo.                                                                                                    |                                                          |
| 🗸 Guardar                                                                                                    |                                                          |
|                                                                                                    |                                                          |
|                                                                                                    |                                                          |
|                                                                                                    |                                                          |
|                                                                                                    |                                                          |
|                                                                                                    |                                                          |
|                                                                                                    |                                                          |
|                                                                                                    |                                                          |

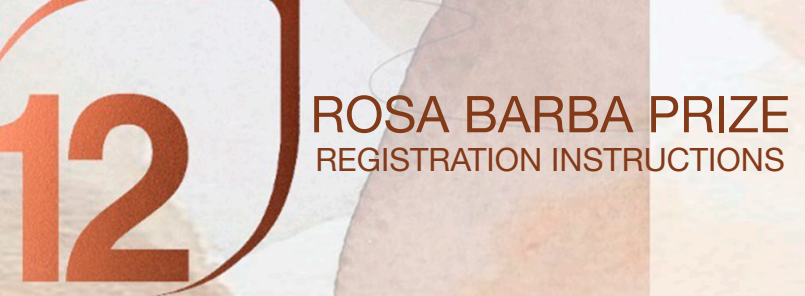

# **3. UPLOAD YOUR PROJECT**

# View your project!!

| BENNAL<br>NTERNACIONAL<br>DE PASATOR |                             | CLICK HERE |                       | Cerrar sesión | Mis Proyectos | Mi cuenta                | Spanish       |
|--------------------------------------|-----------------------------|------------|-----------------------|---------------|---------------|--------------------------|---------------|
| HOME                                 |                             |            |                       |               |               |                          |               |
| QUIENES SOMOS                        | Ver Editar                  |            |                       |               |               |                          |               |
| PAISATECA                            | new test gaulade<br>Biennal | HI         |                       |               |               |                          |               |
| PUBLICACIONES                        | Biennial                    |            |                       |               | 4.00          | de concención            | del annual    |
| ACTIVIDADES                          |                             |            |                       |               | 202<br>Pais   | 0                        | i dei proyect |
| MULTIMEDIA                           |                             |            |                       |               | Esp           | aña                      |               |
| EDICIONES ANTERIORE                  | S                           |            |                       |               |               |                          |               |
| 11BIENAL                             |                             |            |                       |               |               |                          |               |
|                                      | (DA(                        |            | SITAT POLIT<br>ALUNYA | ÈCNICA        | op            | oficina<br>de<br>paisatg |               |
| 0                                    | ICINA DE PAISAJE RED SOC    | AL INF     | ORMACIÓN LEGAL        | CONTENIDOS    |               | SEDE COAC                |               |

# And remeber, you can change your data until April 30!